# 煤矿安全监测监控作业安全技术实际操作虚拟 仿真训练与考试系统

操作说明书

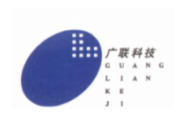

| 一、开机                            | 2  |
|---------------------------------|----|
| 一 乏纮描也进择                        | 2  |
| 二、永元侯久远井                        | 2  |
| 三、软件操作步骤                        |    |
| (一) 矿用传感器安装安全操作(K1)             | 3  |
| 1、传感器安全检查                       | 3  |
| 2、信号电缆敷设安全操作                    | 3  |
| 3、传感器安装安全操作                     | 6  |
| (二) 矿用低浓度载体催化甲烷传感器安全调校(K2.1)    | 7  |
| 1、调校前准备                         | 7  |
| 2、传感器安全调校                       | 8  |
| (三)矿用瓦斯抽采热导式甲烷传感器安全调校(K2.2)     | 10 |
| 1、传感器自检                         | 10 |
| 2、传感器安全调校                       | 11 |
| (四)矿用低浓度红外甲烷传感器及风速传感器安全调校(K2.3) | 12 |
| 1、低浓度红外甲烷传感器安全调校                | 12 |
| 2、矿用风速传感器安全调校                   | 14 |
| (五) 井下监控分站参数设置安全操作(K3)          | 15 |
| 1、参数设置准备                        | 15 |
| 2、参数设置安全操作                      | 16 |

# 产品简介

本系统考核程序严格依据《煤矿特种作业人员实际操作考试标准》 设计,考核通过软件与硬件结合,能真实的模拟煤矿安全监测监控作 业操作体验,同时软件界面能同步操作显示,在考核时间结束时系统 实时给出相应考核成绩和各分项考核得分,同时系统通过局域网络将 本考生考试结果(包括考生信息、考核成绩、扣分项的详细信息等资 料)上传至管理系统数据库。

该产品主要由教学系统模块、训练系统模块、模拟考试系统模块、 考试系统模块组成。

## 一、开机

1、打开电源开关,确保设备通电。

2、按下操作台设备【开关】按钮,设备自动进入系统界面。

#### 二、系统模块选择

考试模式,考生登录完成直接进入考试,非考试模式可选择理论教学、实操教学、 模拟考试三个系统模块,如下图所示:

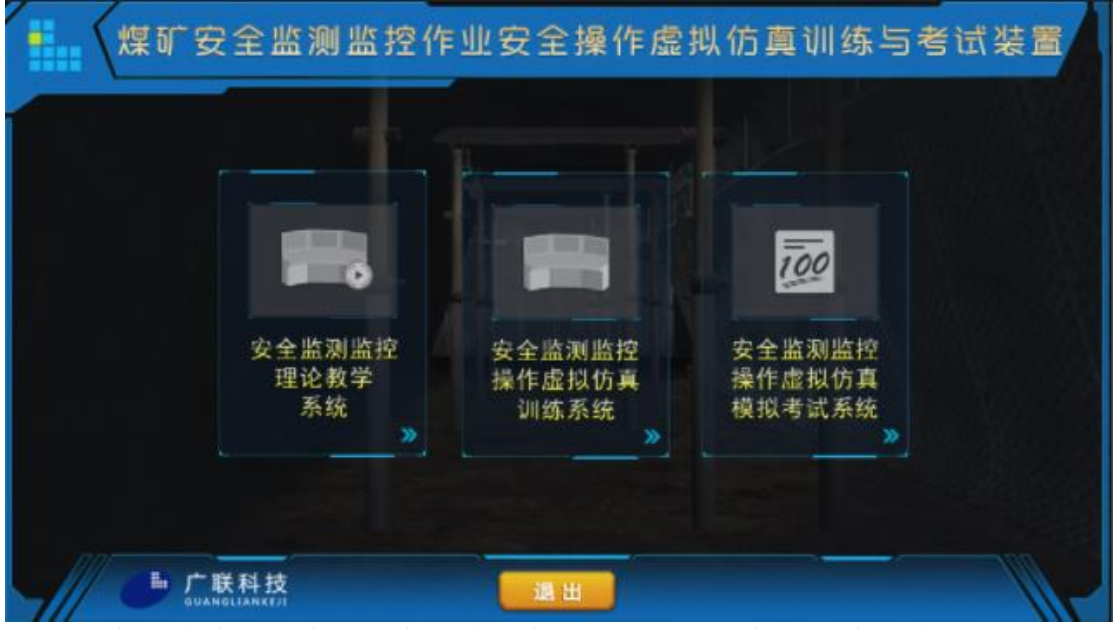

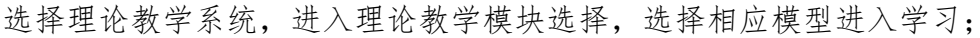

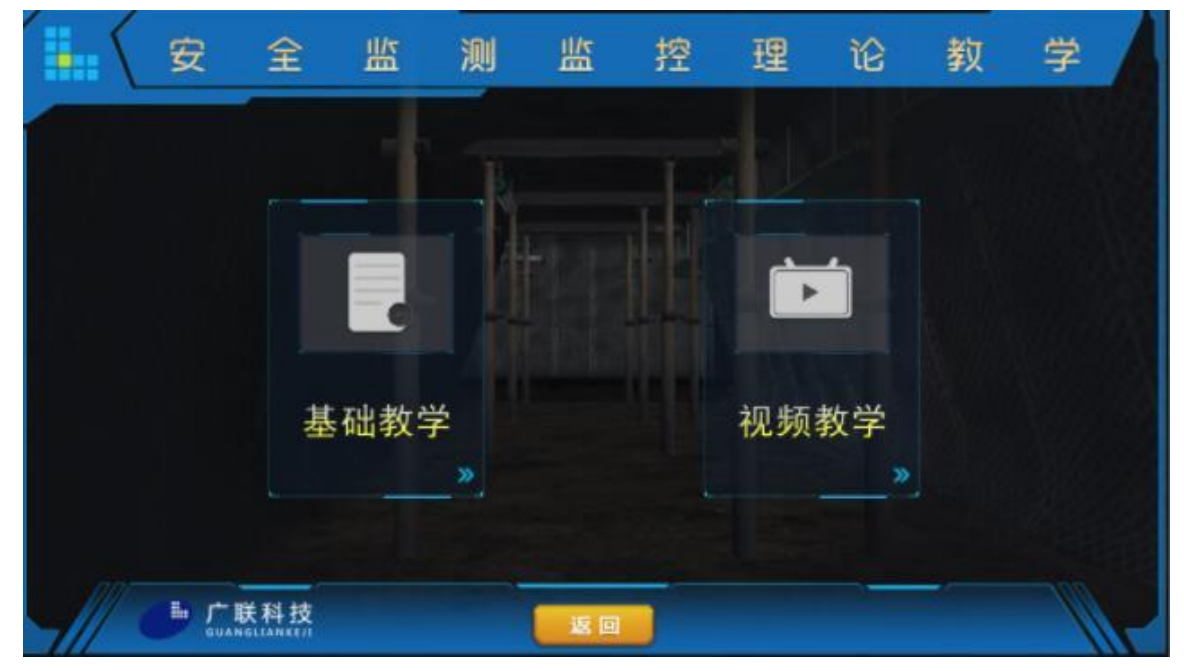

选择训练系统、模拟考试系统与考试模式系统,进入科目选择界面,选择科目进入学习,如下图所示:

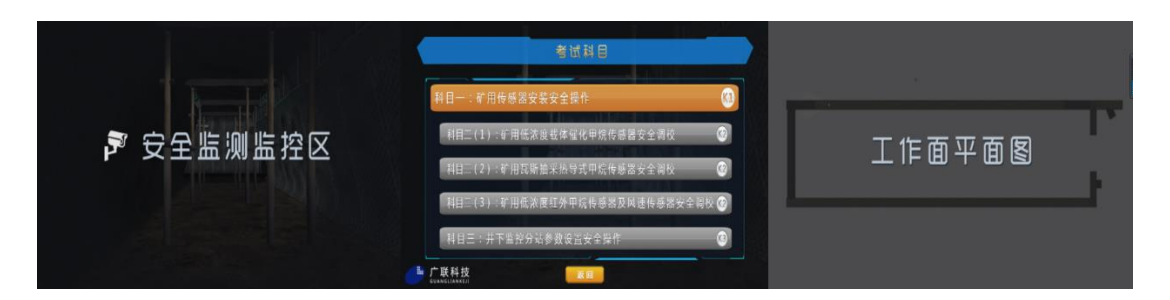

### 三、软件操作步骤

(一) 矿用传感器安装安全操作(K1)

1、传感器安全检查

如图所示点击检查设备,系统随机出现好坏模型并弹出判断题,'控制台'按钮 模拟控制台进行引导提示操作,如下图所示:

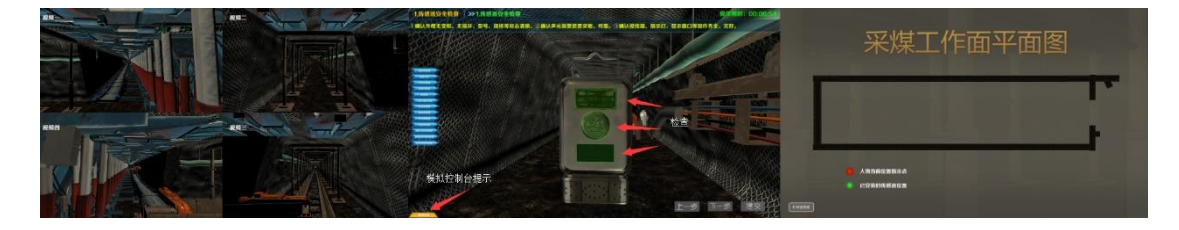

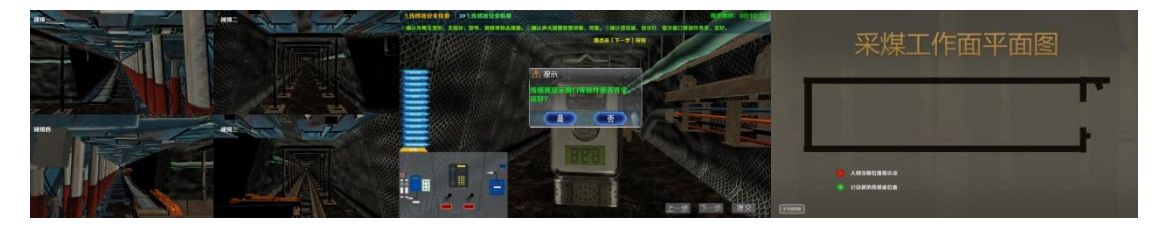

2、信号电缆敷设安全操作

①敷设电缆

通过设备【视觉遥感】控制人物前后左右移动,根据下方箭头提示检查各项操作, 如下图所示:

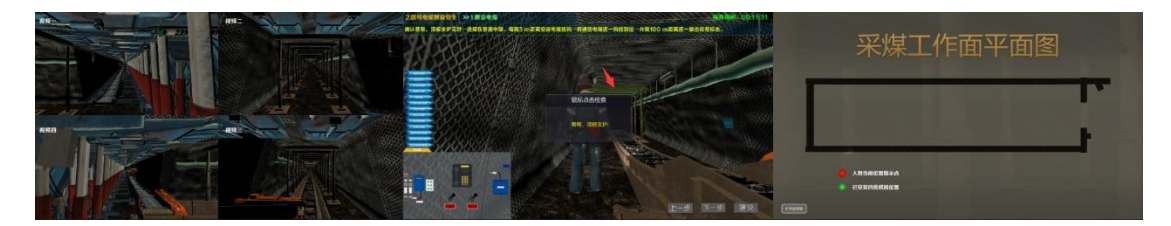

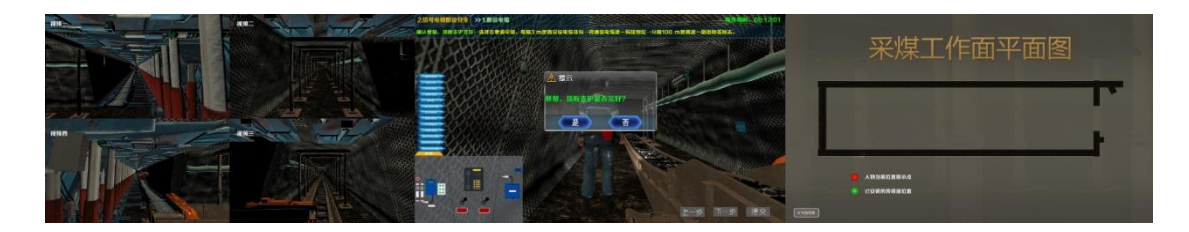

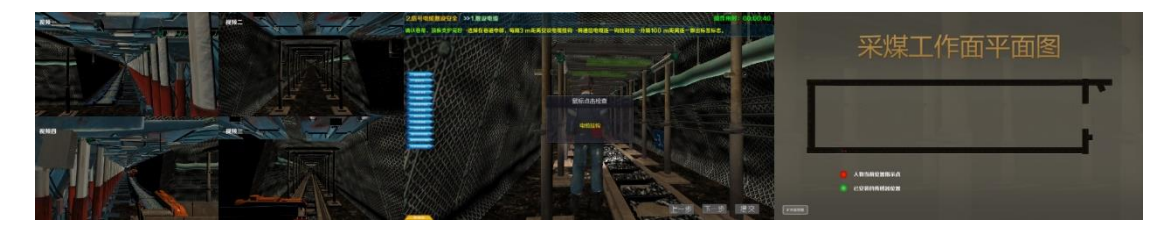

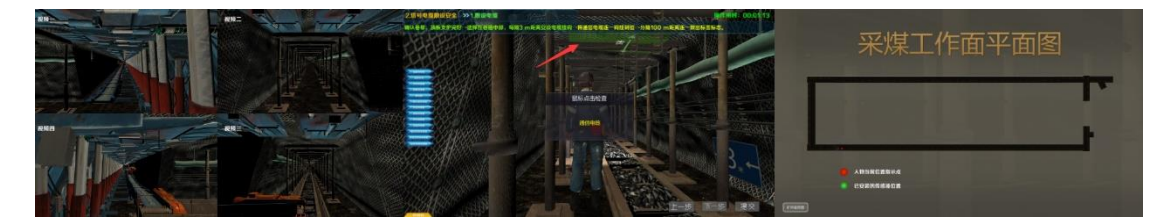

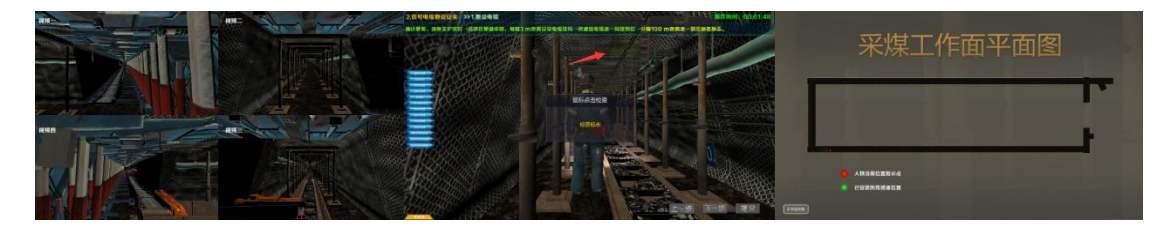

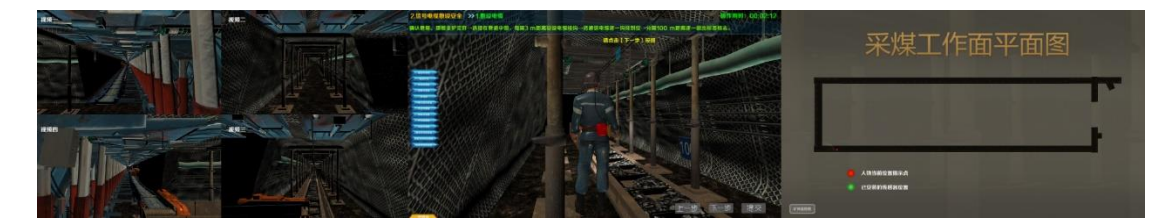

②连接电缆

点击去除电缆护套,如下图所示:

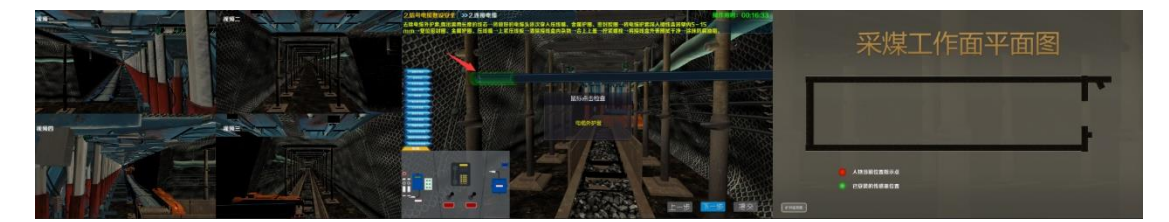

鼠标点击依次穿入压线嘴、金属护圈、密封胶圈,如下图所示:

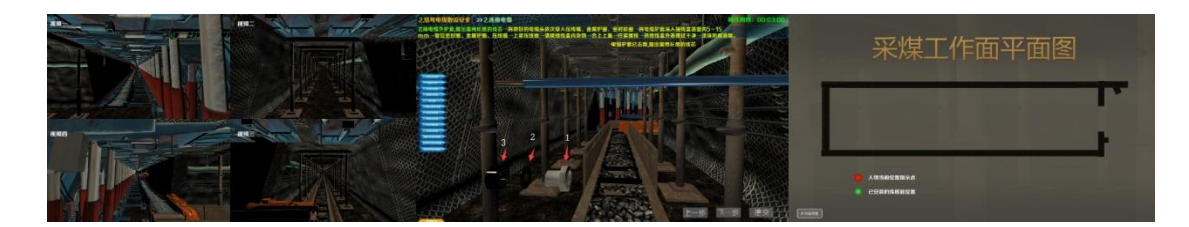

把控制台上的电缆线插入接线盒 5-15mm (中间位置),如下图所示:

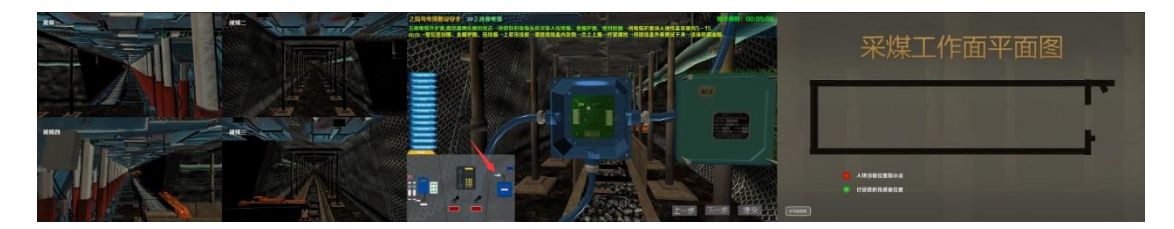

复位,上紧压线板,如下图所示:

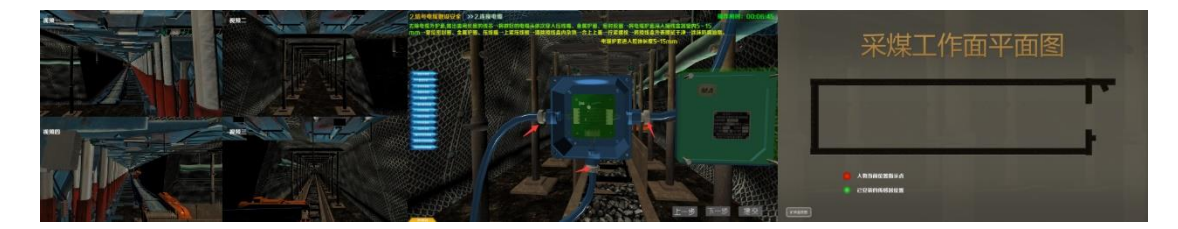

点击盒内杂物进行清理,如下图所示:

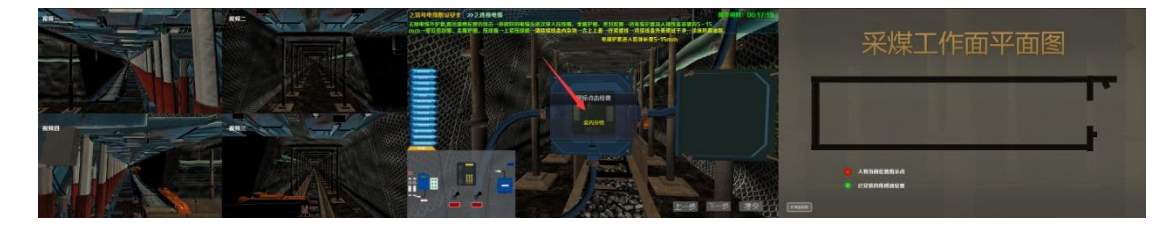

点击盖子合上上盖,如下图所示:

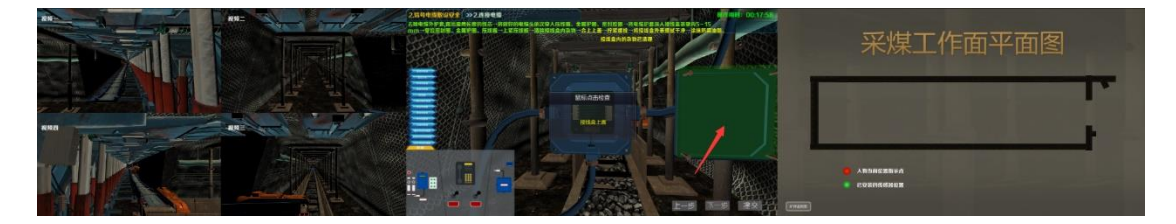

## 点击四个螺丝拧紧,如下图所示:

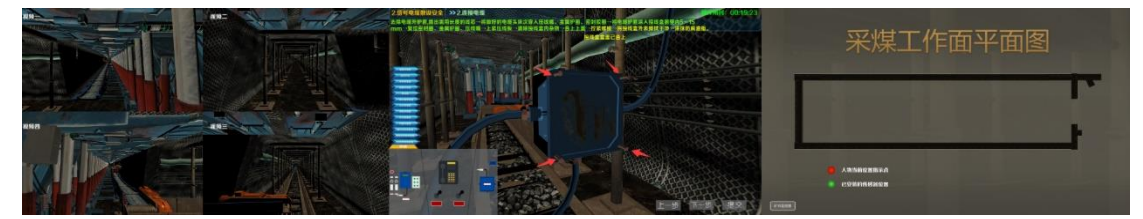

点击表面污秽进行清理并涂抹防腐油脂,如下图所示:

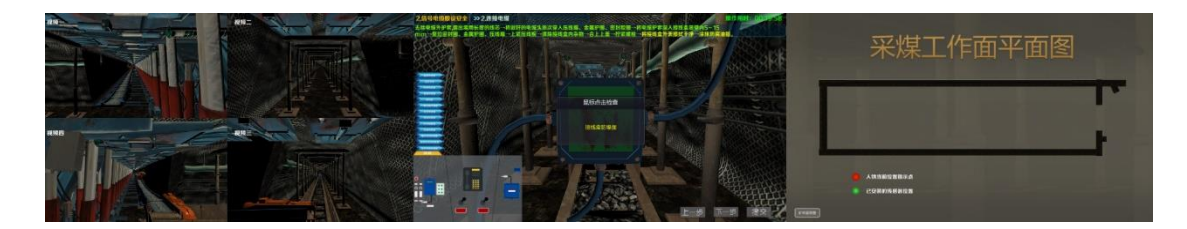

涂抹防腐油脂,如下图所示:

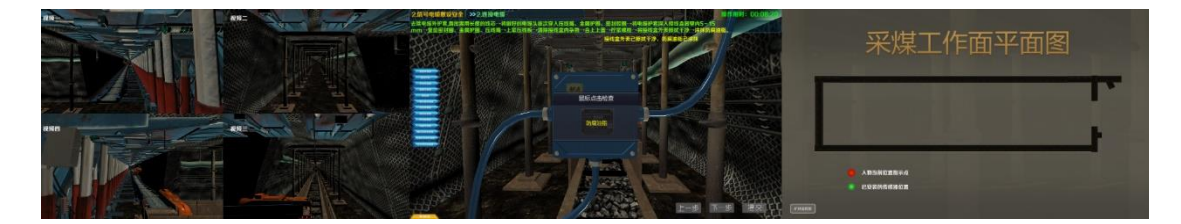

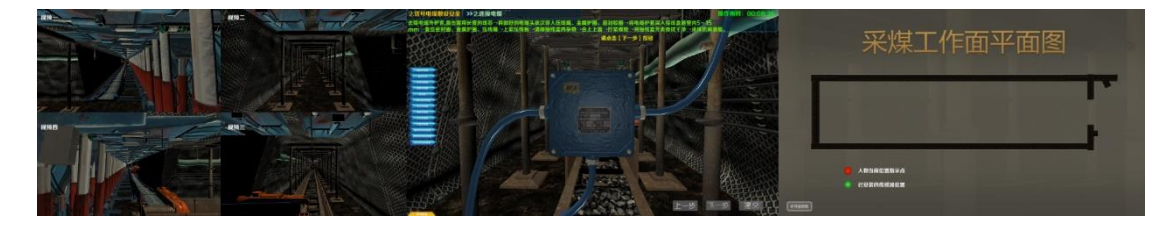

3、传感器安装安全操作

①安装准备

根据提示在平面图上选择 TO 传感器的指定位置(5米或10米正确)弹出判断题确认安装地点(大于300,小于200为正确),并点击地上杂物进行清理,如下图所:

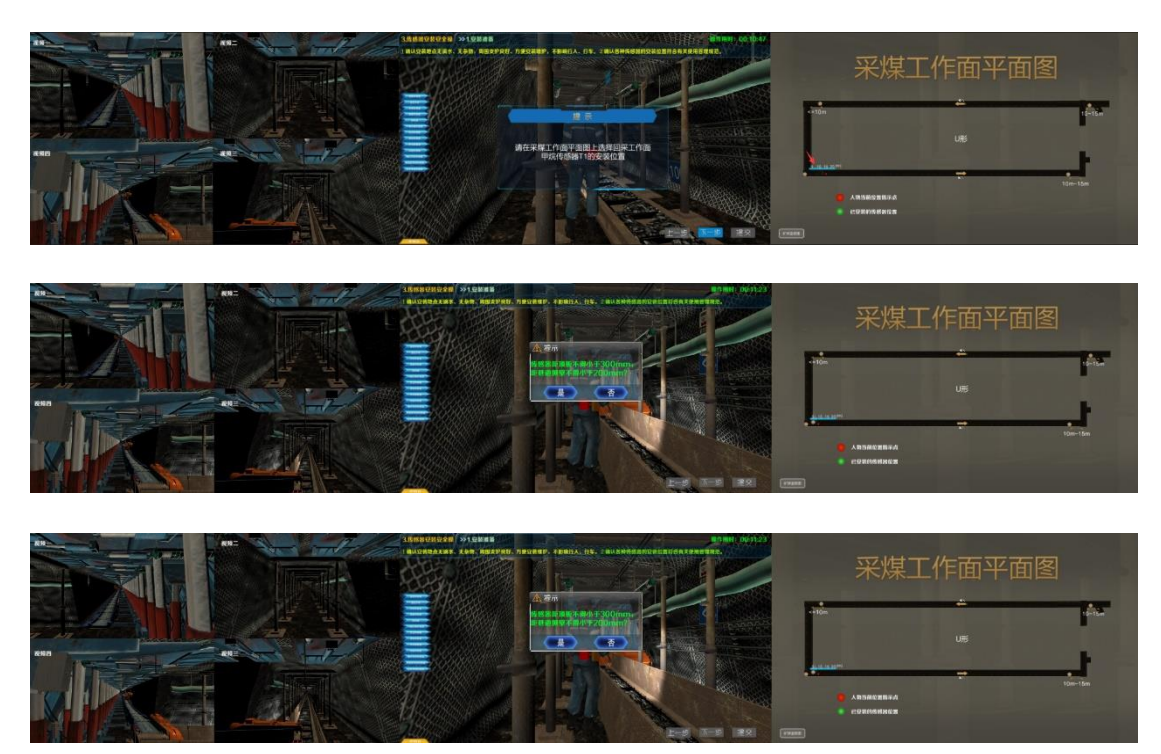

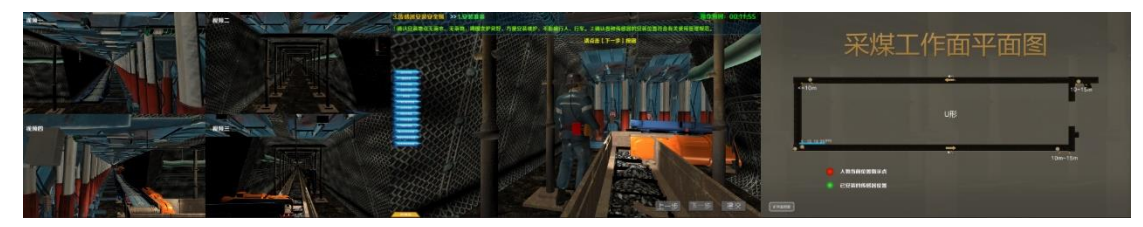

②安装

点击测定具体安装位置,如下图所示:

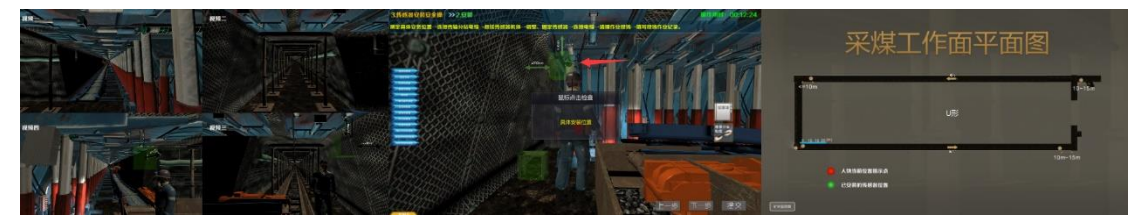

连接传输分站电缆,如下图所示:

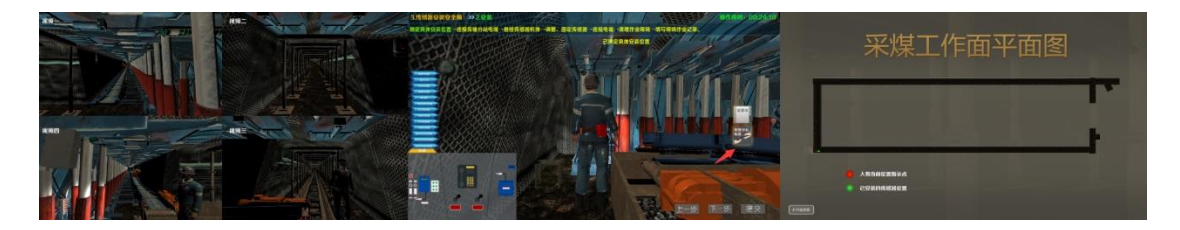

依次悬挂传感器、连接电缆、清理作业现场、填写现场作业记录,如下图所示:

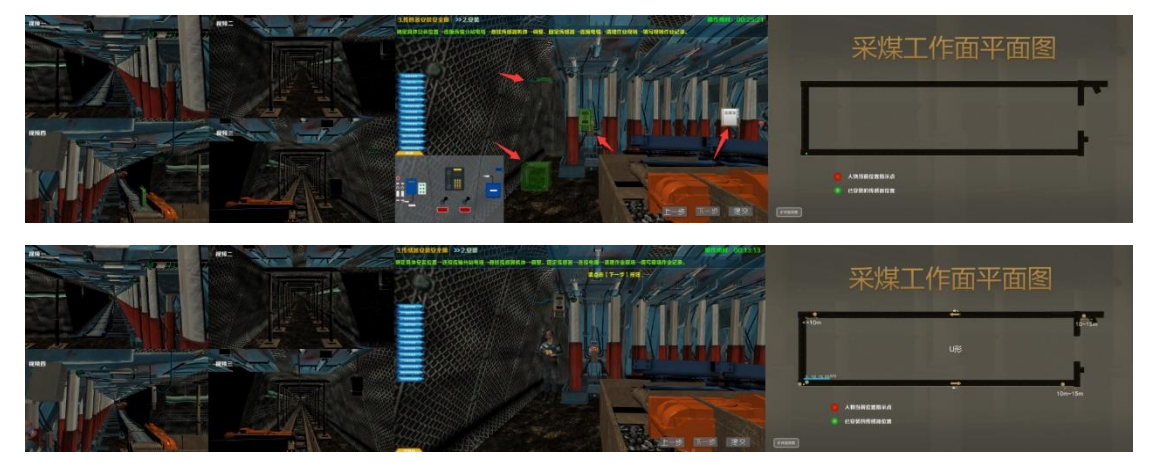

(二)矿用低浓度载体催化甲烷传感器安全调校(K2.1)

1、调校前准备

拿起控制台上的电话报告调度室,点击检查传感器,如下图所示:

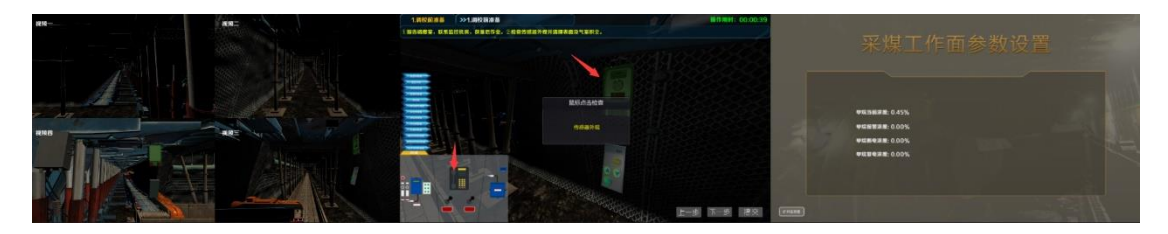

2、传感器安全调校

①调校'零位'

用控制台上的橡胶软管连接传感器气室与空气样袋,如下图所示:

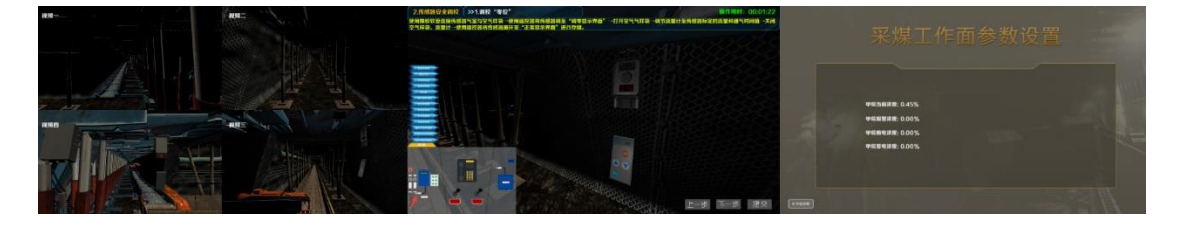

按动遥控器'选择键'将数码管首位数值调为'1'进行调零操作,然后点击确 定键,如下图所示:

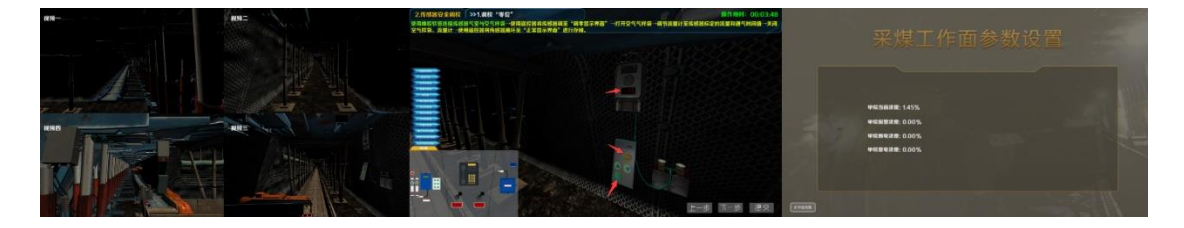

打开控制台上的'空气瓶'旋钮调节到传感器标定的流量和通气时间值,然后关闭"空气瓶",如下图所示:

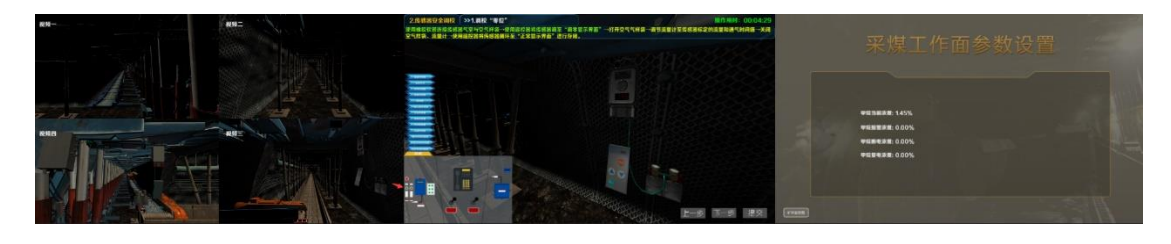

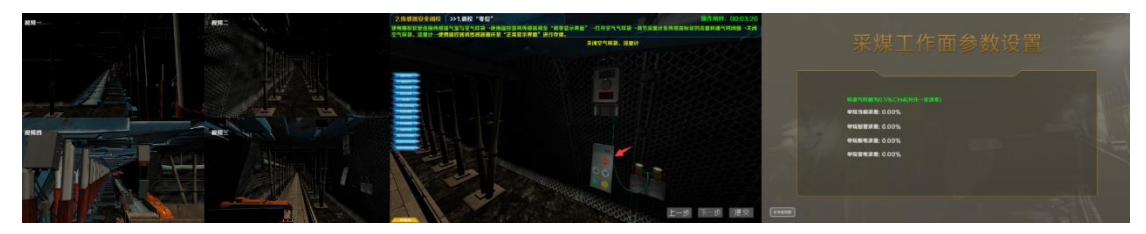

按动遥控器【选择键】循环到正常界面

#### ②测试调校报警值和断电值

依次按下控制台上方【报警浓度】【断电浓度】【复电浓度】按钮并设置浓度值分 别为1.0,1.5,1.0,设置完成后转动'标准气瓶'旋钮调节浓度值,观察值, 待显示值大于1.5开始断电,如下图所示:

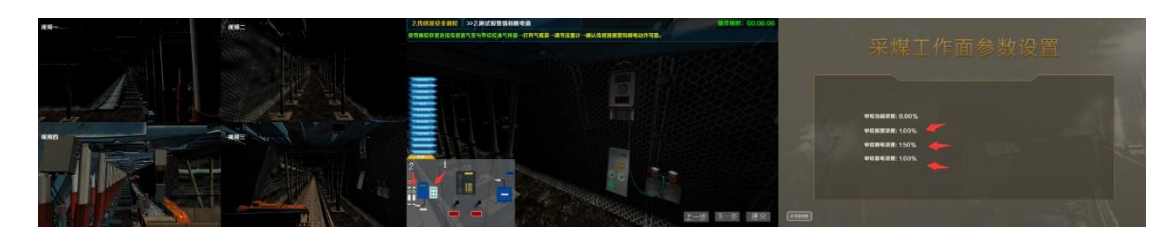

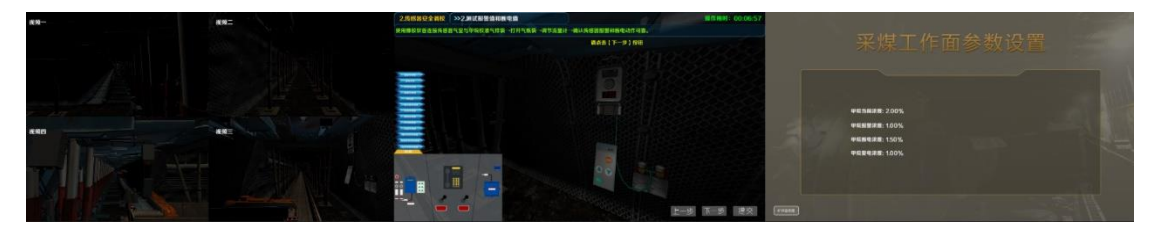

③校准精度

打开甲烷旋钮调节流量计,如下图所示:

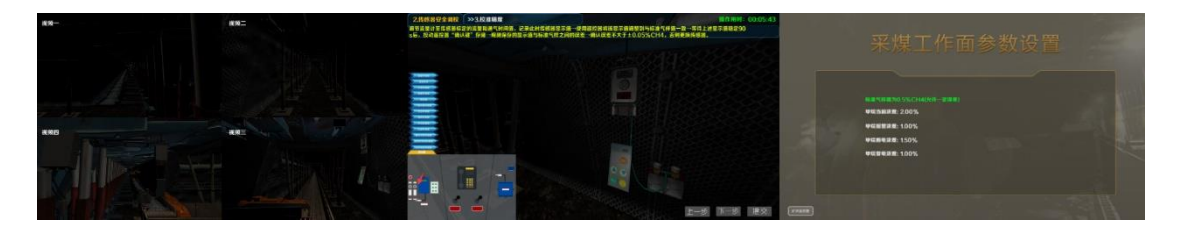

按动选择键调节显示值与标准一致,按动确认键判断误差不大于 0.05%CH4,如 下图所示:

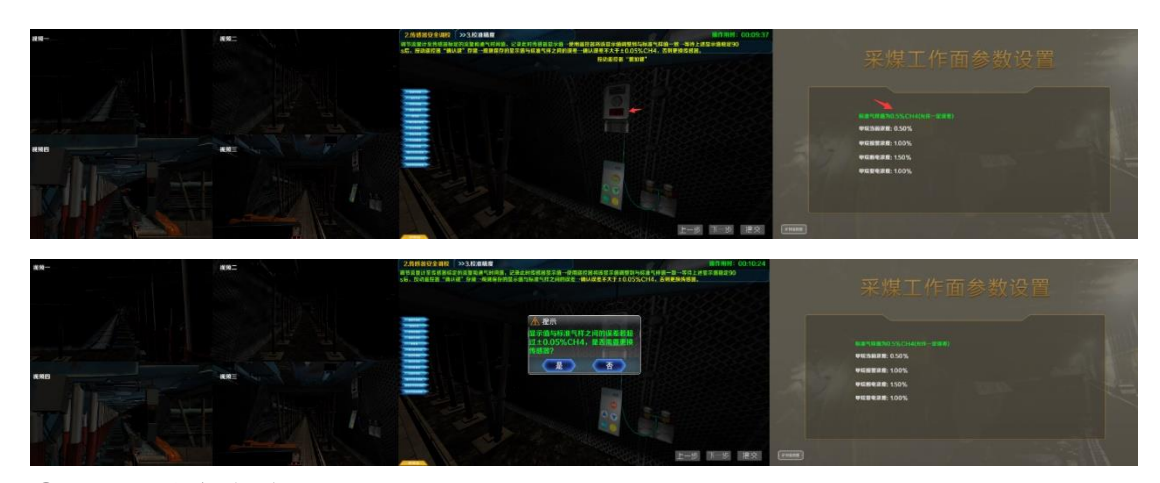

④测试调校复电功能

旋转打开'空气瓶'测试复电(浓度低于1%时复电),如下图所示:

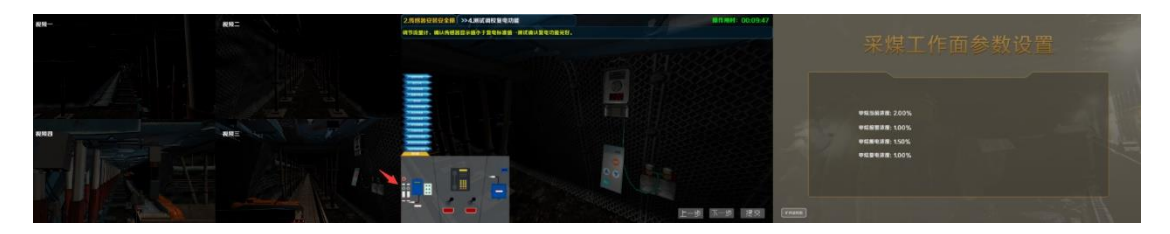

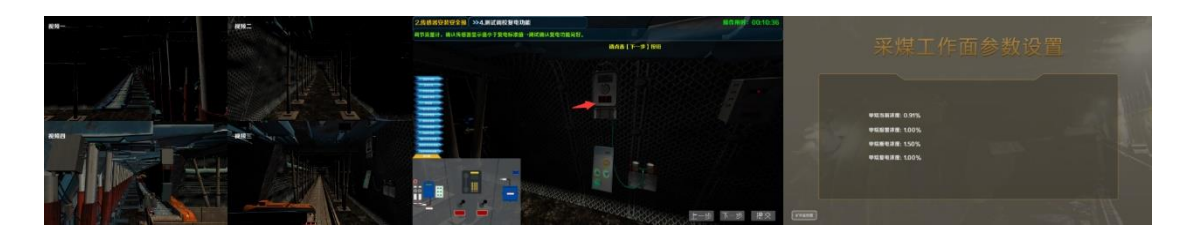

⑤检验精度

点击甲烷浓度值校准,弹出判断框,显示值与标准气样之间的误差若超过± 0.05%CH4,需要更换传感器,如下图所示:

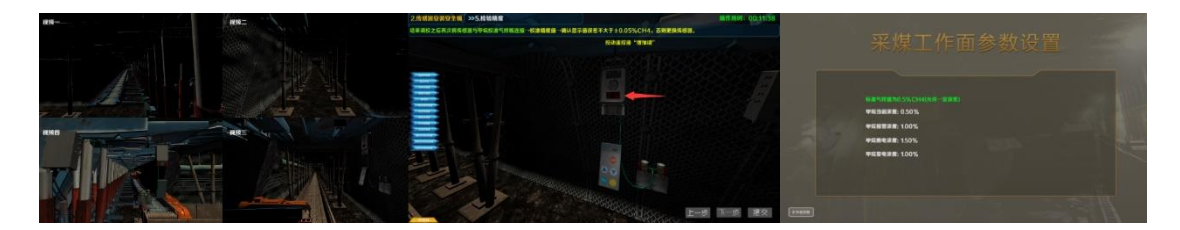

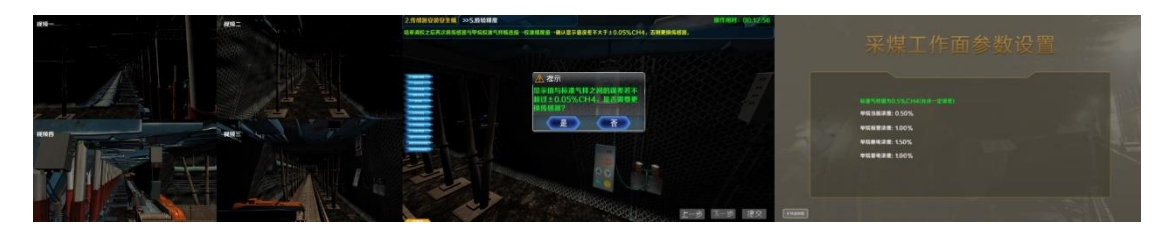

⑥收工

将控制台上的橡胶软管拔出,填写现场作业记录,如下图所示:

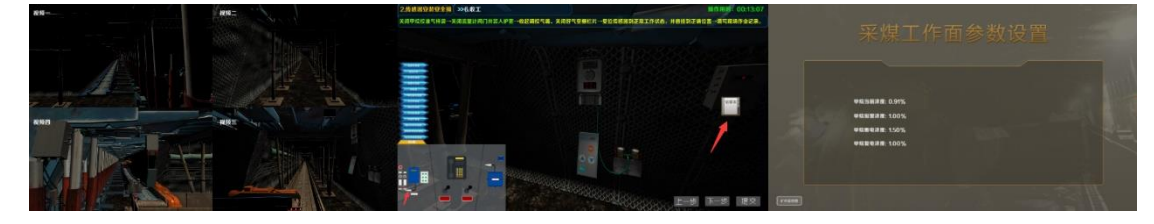

# (三)矿用瓦斯抽采热导式甲烷传感器安全调校(K2.2)

1、传感器自检

按动遥控器'选择键',调节显示值和参数设置界面显示值一致(首位为'3'), 点击传感器显示屏确认传感器显示和输出功能正常,如下图所示:

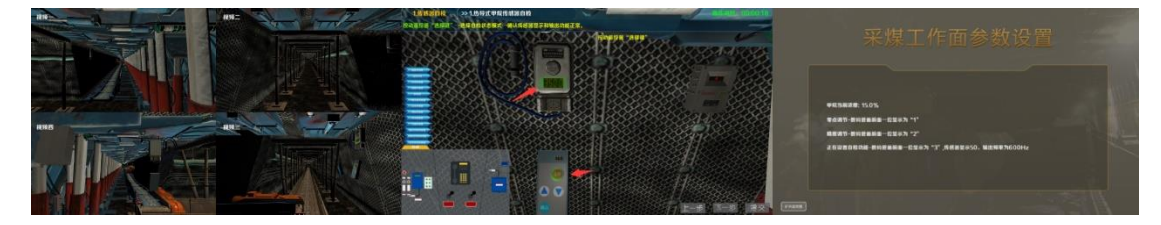

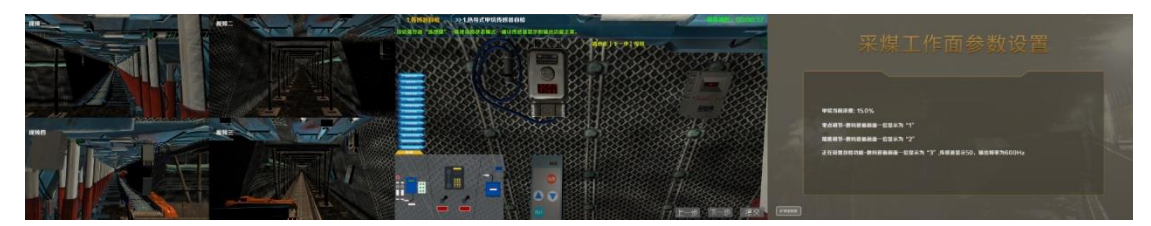

2、传感器安全调校

①调校'零位'

应将传感器于空气中预热20分钟,如下图所示:

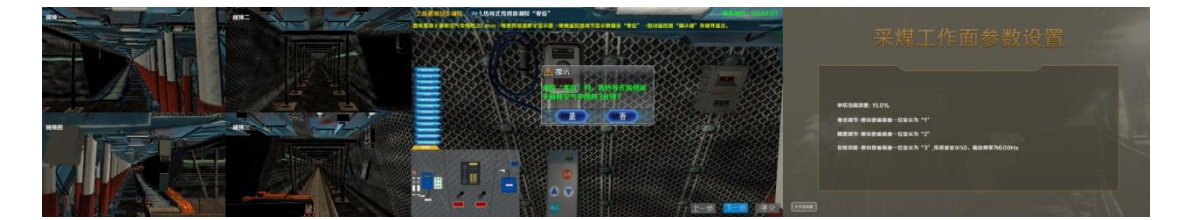

按动遥控器'选择键'将数码管第一位数值调为'1'(调零),点击确认键存储 并退出,如下图所示:

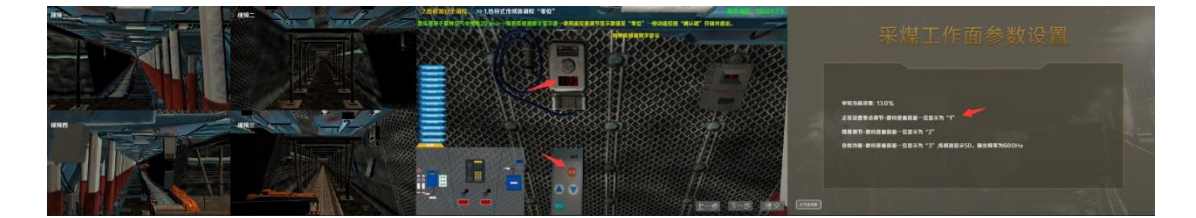

②调校灵敏度

使用控制台上的橡胶软管连接传感器气室与空气样袋,如下图所示:

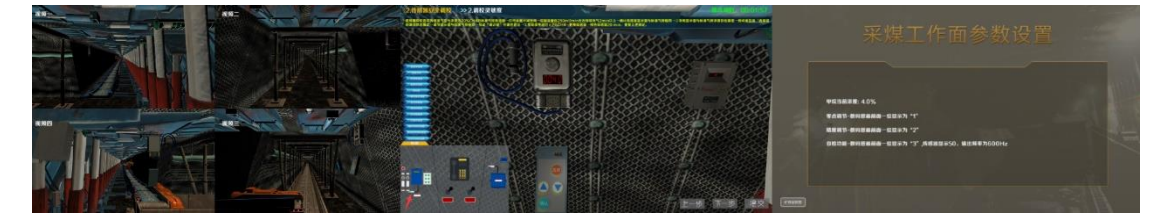

打开'标准气样瓶'释放甲烷气体,点击甲烷浓度值确认显示值与标准值一致,如下图所示:

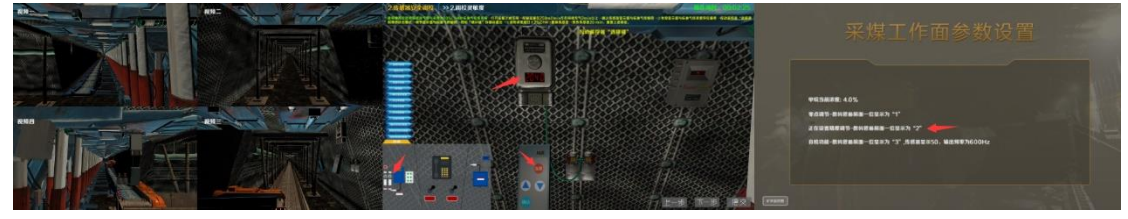

控制流量在 250m1/min 左右持续充气 2min 以上,如下图所示:

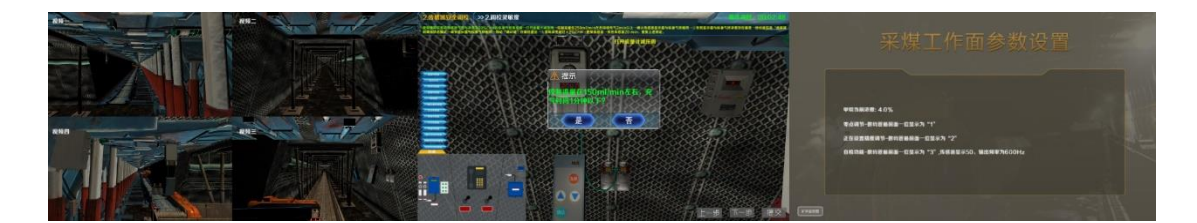

调节状态模式数码管首位数值应为'2',该显示值已经为'2',直接点击'确定' 按钮

若误差超过±2%CH4,需要更换传感器,如下图所示:

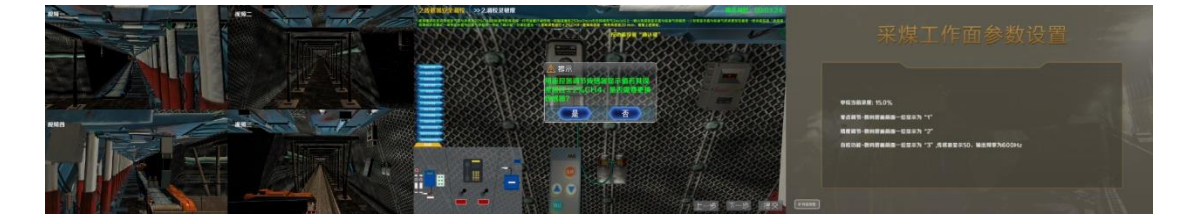

#### (四)矿用低浓度红外甲烷传感器及风速传感器安全调校(K2.3)

1、低浓度红外甲烷传感器安全调校

①调校'零位'

使控制台上的橡胶软管连接传感器气室与空气样袋,如下图所示:

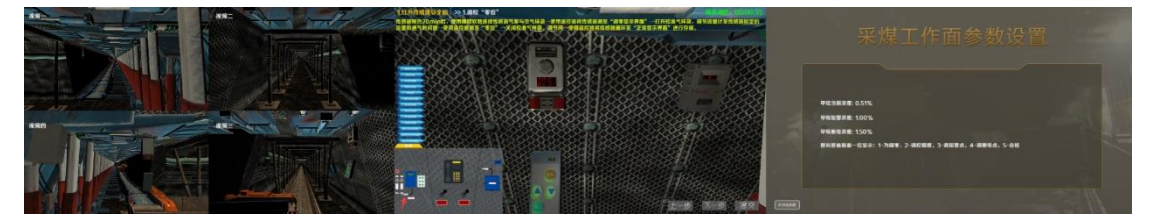

按动遥控器'选择键'将数码管首位值调为1(1为调零),打开'空气瓶'调节 流量计至标定的流量和通气时间值,关闭'空气瓶',如下图所示:

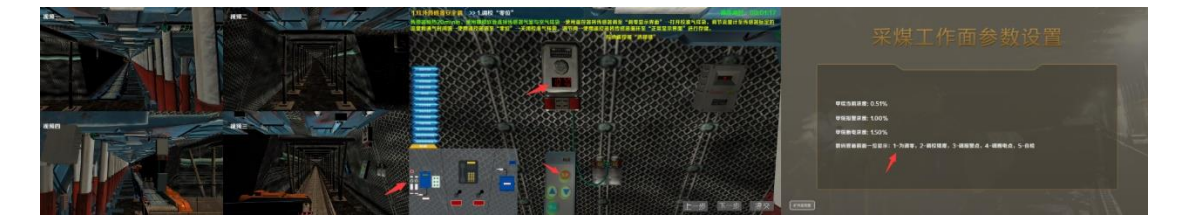

按动遥控器'选择键'将传感器数值调至正常显示界面进行存储,如下图所示:

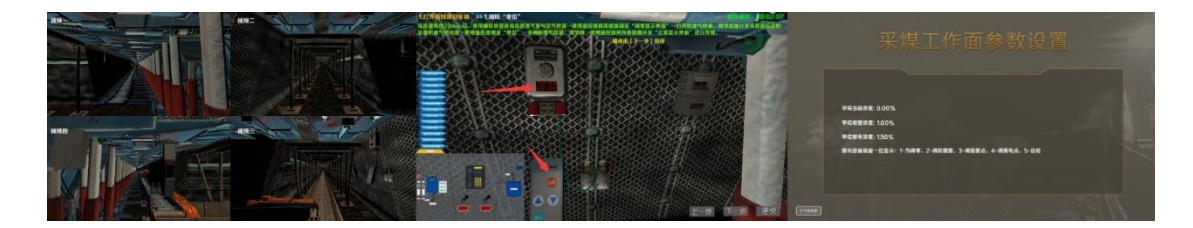

②调校精度

按动遥控器'选择键'将数码管首位数值调为2进行精度调节,打开'标准气瓶' 释放甲烷气体,如下图所示:

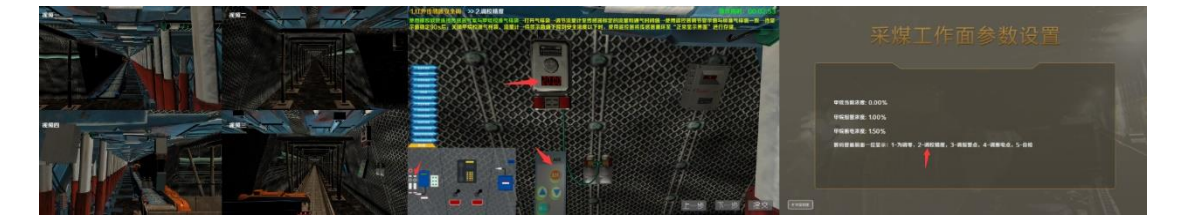

调节显示值与标准值一致(可存在 0.05%误差),按动确认键,如下图所示:

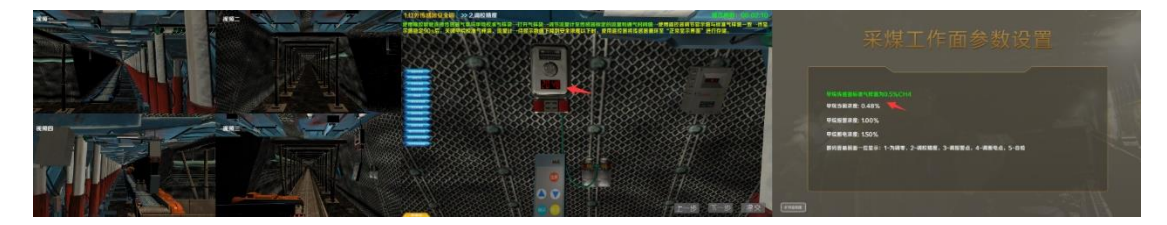

待显示值稳定 90s 后关闭'标准气瓶',如下图所示:

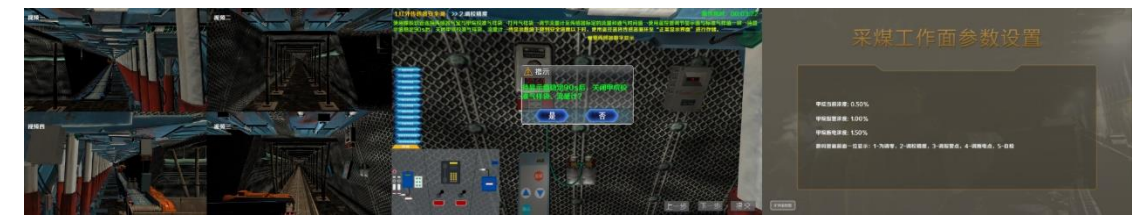

按动遥控器'选择键'调节浓度首位至0,如下图所示:

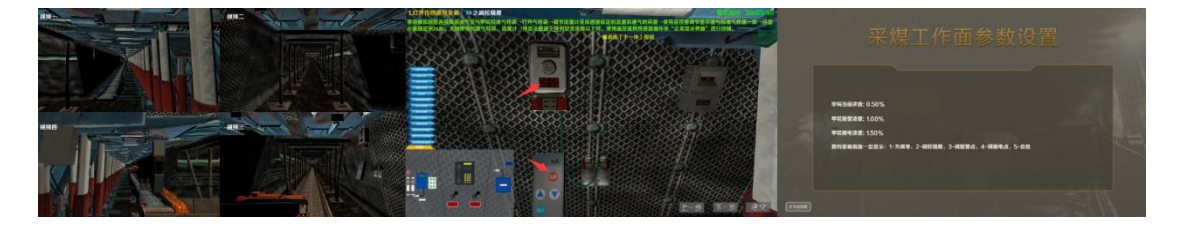

③设置报警点

按动遥控器'选择键'将数码管首位数值调为3,设置报警点,点击'确认键'存储,如下图所示:

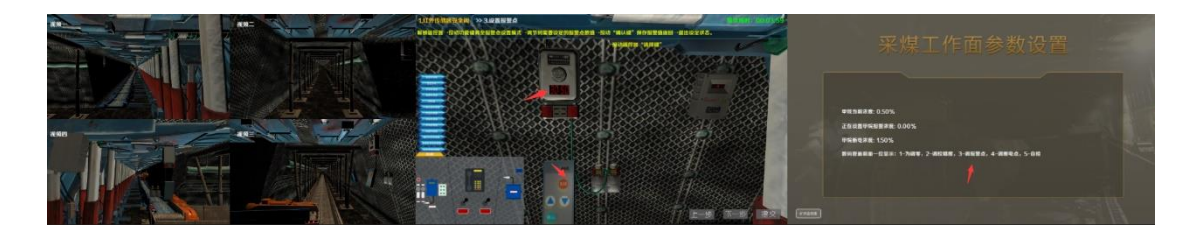

④测试声光报警

按动遥控器'选择键'将数码管首位数值调为2,进入测试模式,点击'确认键' 测试声光报警,如下图所示:

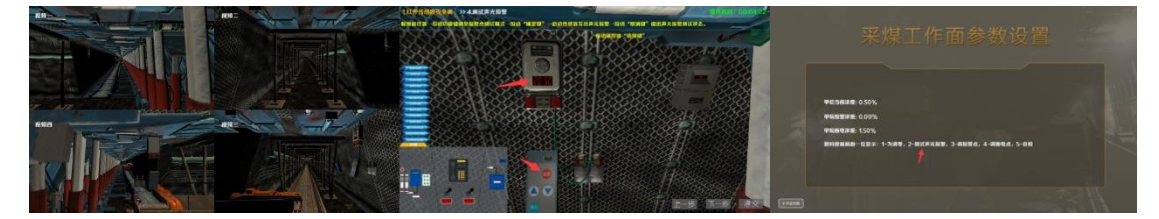

2、矿用风速传感器安全调校

①调校精度

点击检查矿用风速表,系统随机显示好坏模型并弹出判断是否正确,如下图所示:

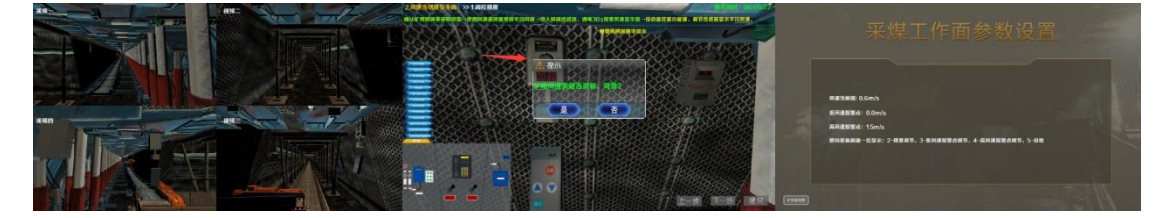

将数码管首位数值调为'2'进行精度调节,点击【确认】按钮,如下图所示:

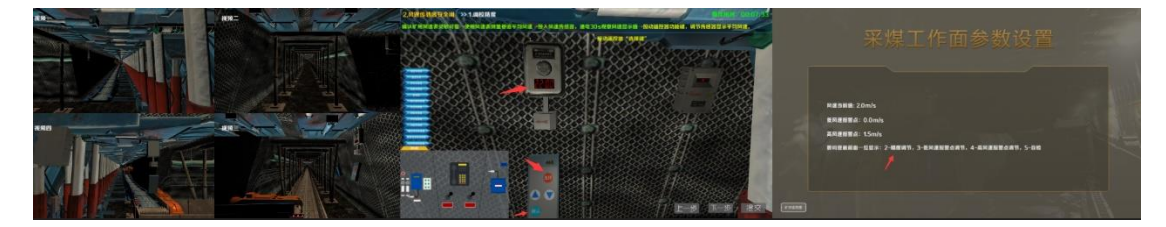

②调校低风速报警点

按动遥控器'选择键'将数码管首位数值调为3,调校低风速报警点,点击'确 认键'存储,如下图所示:

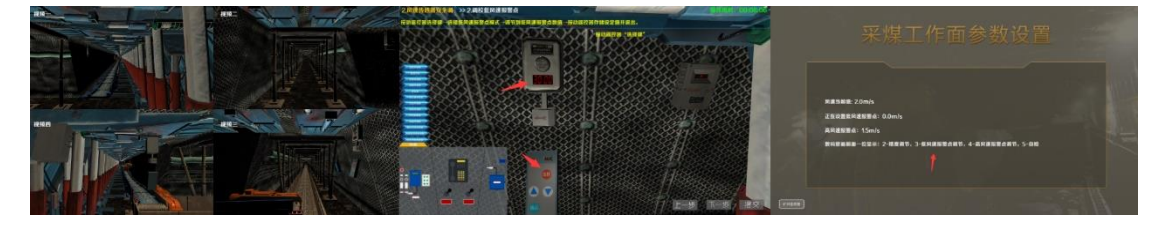

③调校高风速报警点 按动遥控器'选择键'将数码管首位数值调为4,调校高风速报警点,点击'确

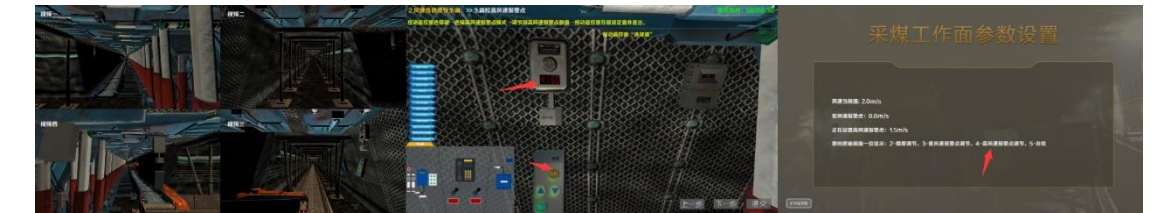

#### (五) 井下监控分站参数设置安全操作(K3)

1、参数设置准备

弹出检查电源电压,提示框,进行选择,如下图所示:

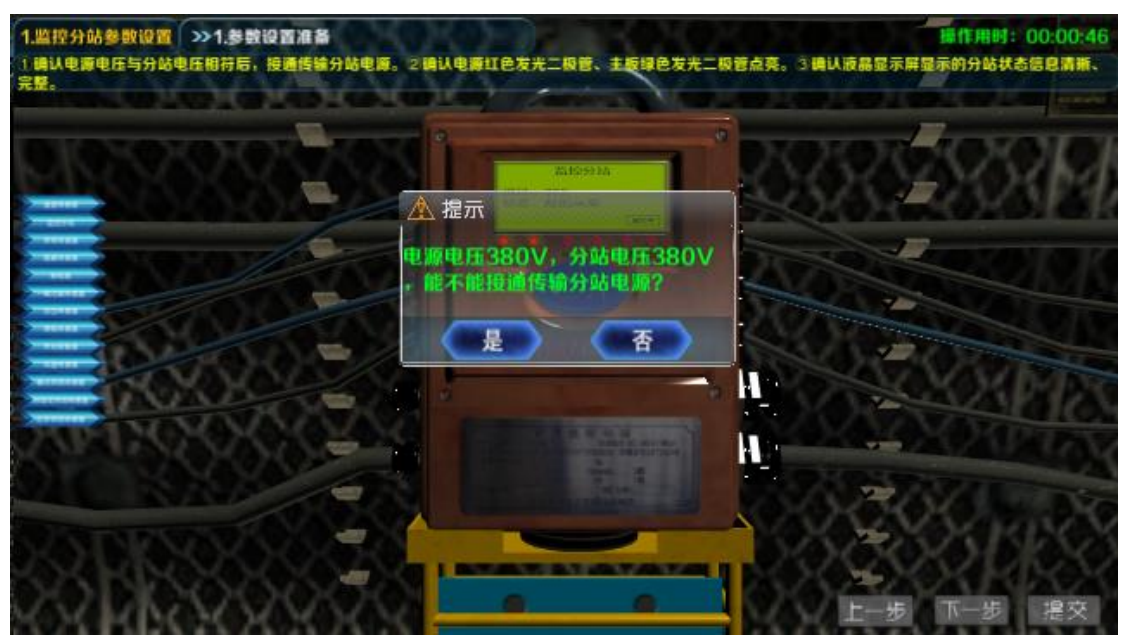

点击确认电源、主板发光二极管点亮,如下图所示:

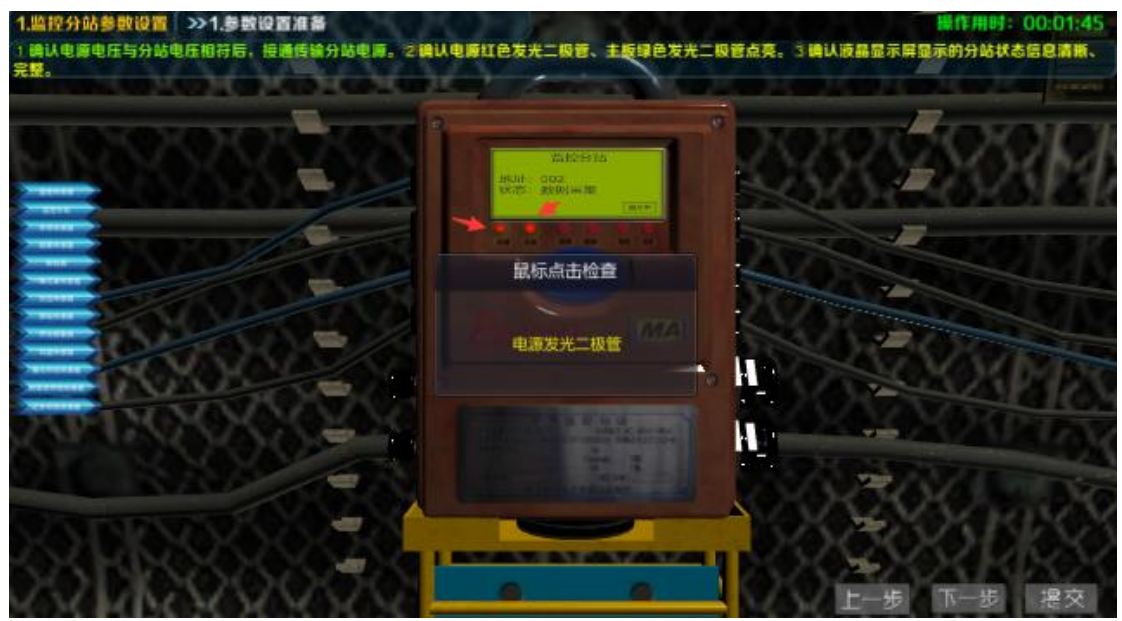

点击液晶屏确认状态

2、参数设置安全操作

①设置分站通信地址和串口

设置通信地址:点击【主菜单】,选择【参数设置】,点击通信地址进行设置,如 下图所示:

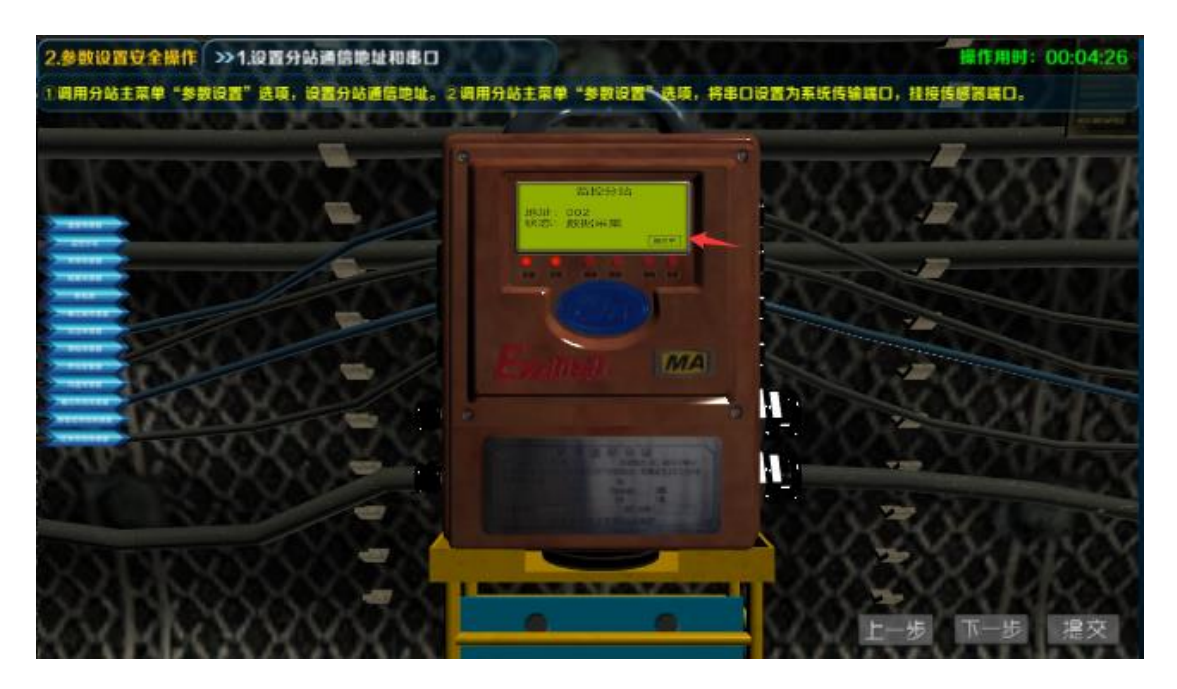

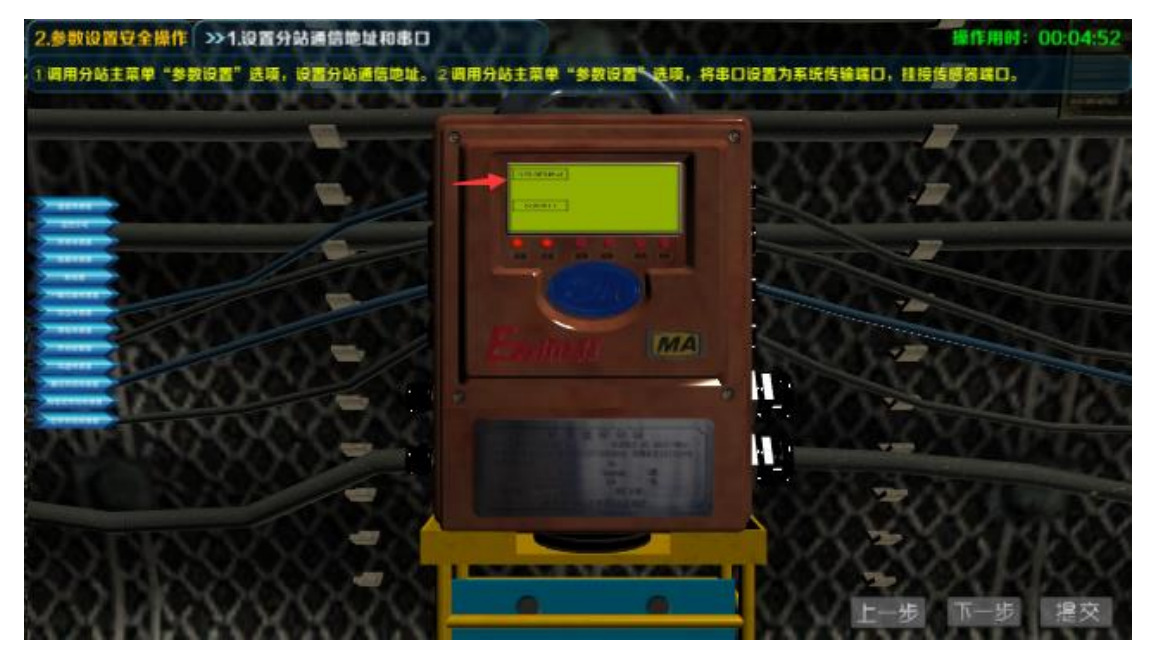

串口设置:点击【主菜单】,选择【参数设置】,点击端口设置,选择系统传输端口,如下图所示:

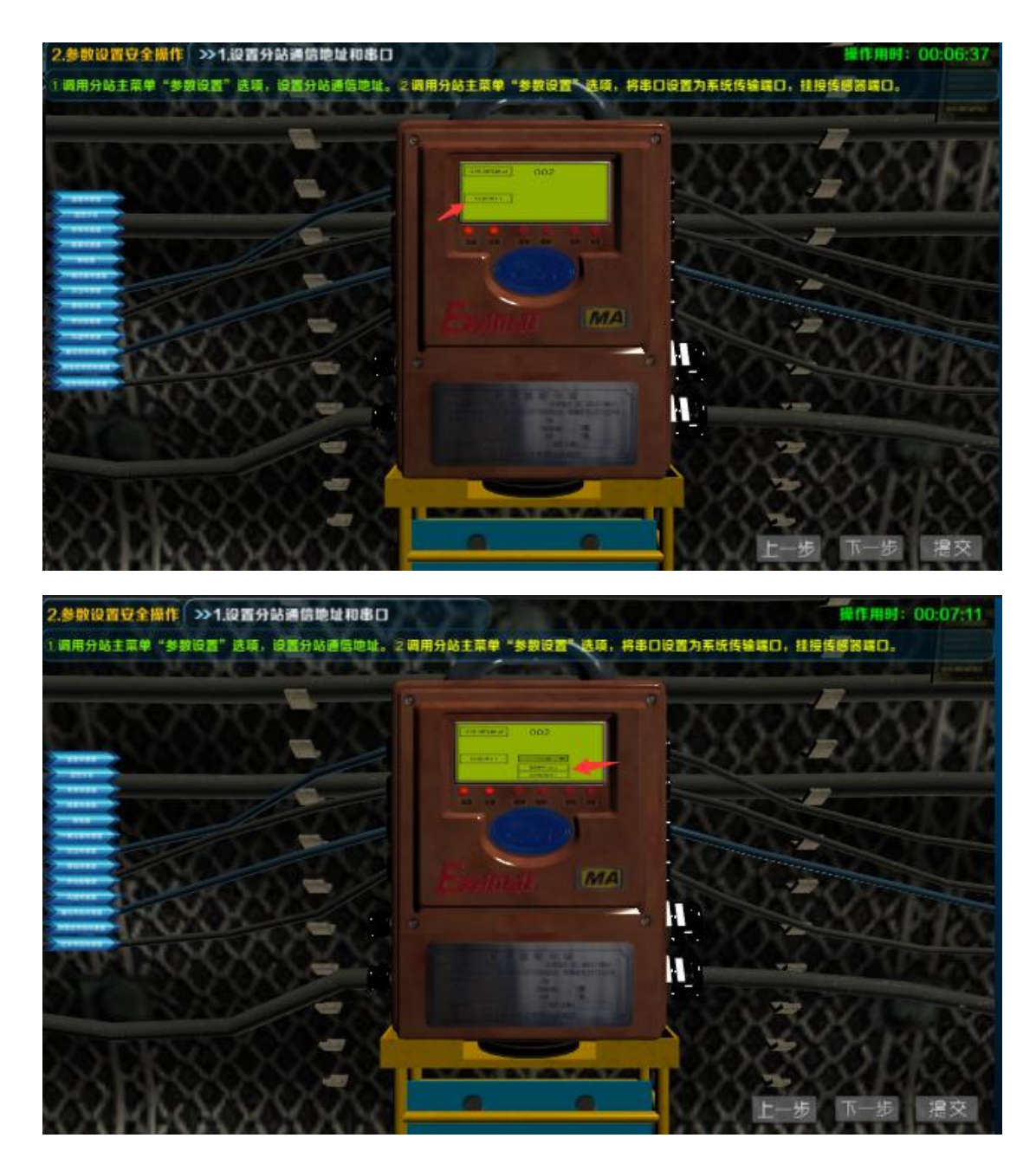

分别点击接收端、发送端口,确认指示灯闪亮,如下图所示:

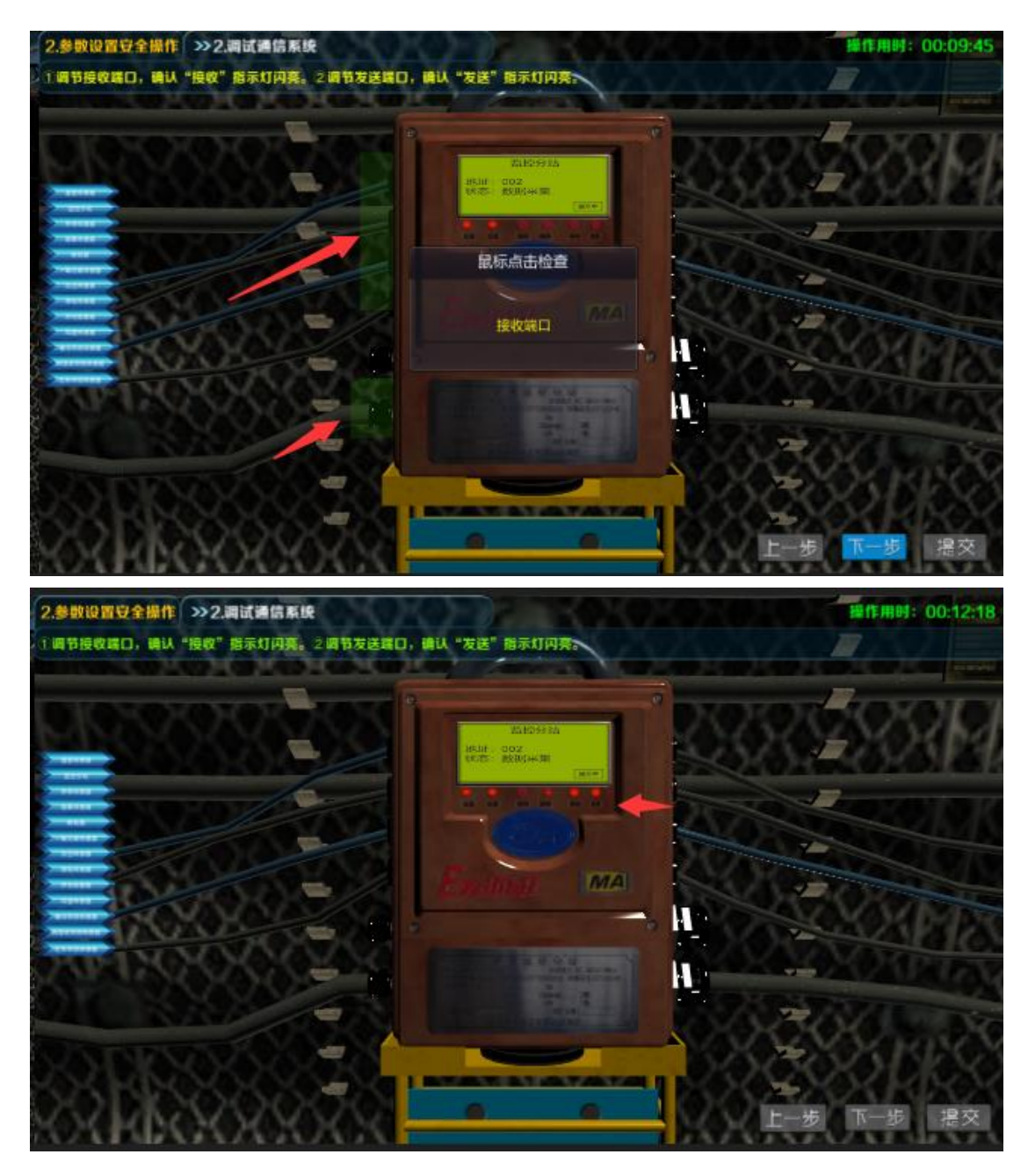

③调试模拟量传感器分站接口

先点击【主菜单】,再点击【参数设置】,点击模拟量端口,出现对应编码,弹出 对话框,判断和传感器是否一致,如下图所示:

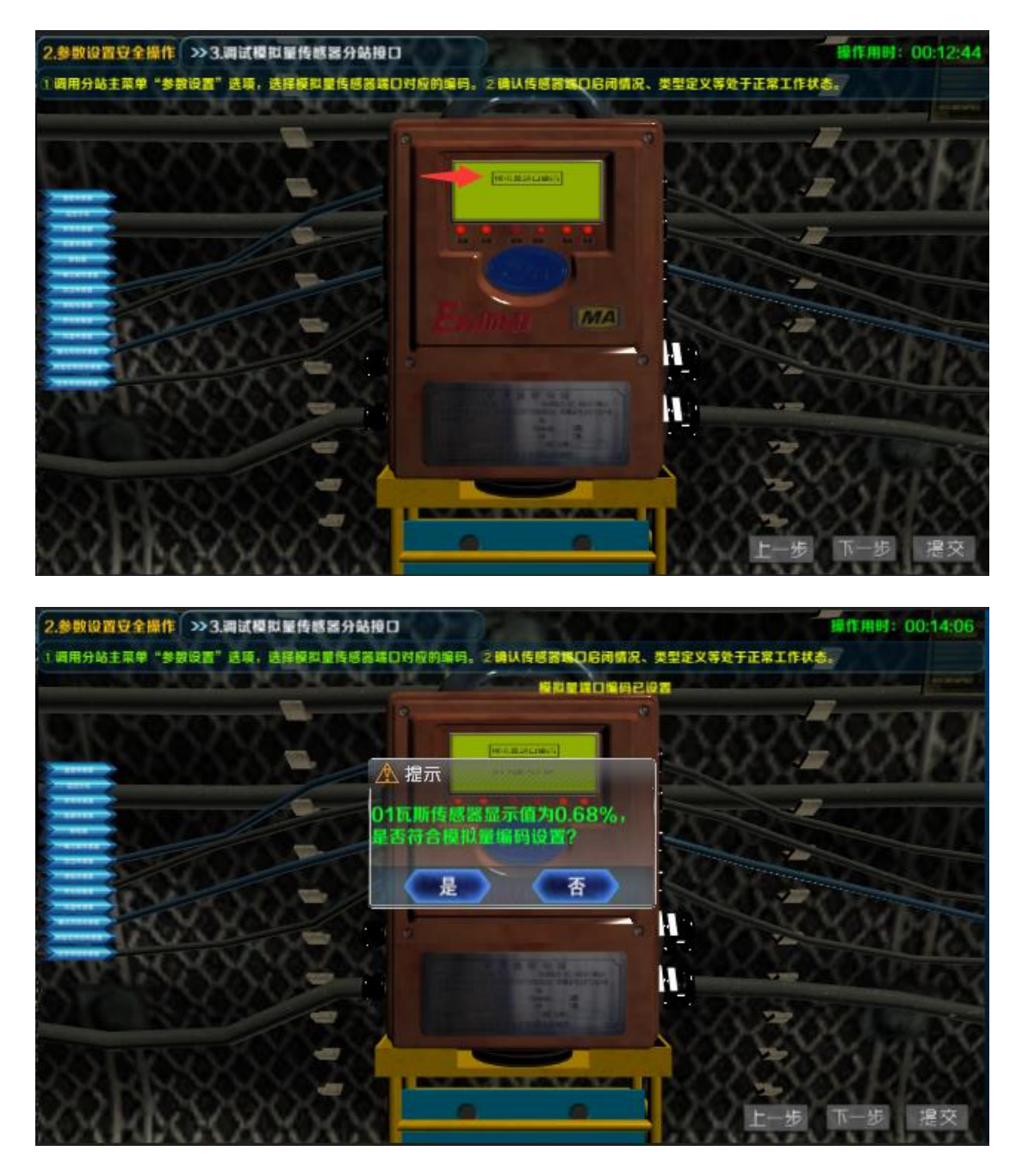

④调试开关量传感器分站接口

先点击【主菜单】,再点击【参数设置】,点击开关量端口,出现对应状态,弹出 对话框,判断和传感器是否一致,如下图所示:

| 2.参数设置安全操作 >>4.调试开关量传感器分站接口                                                                                                    | 廉作用时: 00:15:18  |
|----------------------------------------------------------------------------------------------------|-----------------|
| 1 调用分站主菜单"参数设置"选项,选择开关量传感器器口时应的编码。 2 确认传感器器口启闭情况、类型定义等处于正常工                                                                                                    | ftitā.          |
| REMARK OF TAPTOR TO THE REPORT OF A DAMAGE AND A DAMAGE AND A DAMAG                                                                                                    | (married)       |
| DIGNOTOTOTOTOTOTOTOTO                                                                                                    | NOV NOV         |
| Excellence of the second second | Y MORE          |
|                                                                                                    | ecororor        |
| 02瓦斯传感器处于顺开状态。显否                                                                                                    | Constant of the |
| 和开关量传感器一致?                                                                                                    |                 |
|                                                                                                    |                 |
|                                                                                                    |                 |
|                                                                                                    | <u>axx</u> max  |
| THE NOVAVANAVAVA                                                                                                    | AVANO DE DE     |
|                                                                                                    | MONTH AND A     |
|                                                                                                    | AV DOG          |
| NOVOS NOVOS                                                                                                    | MARKY           |
| CALLER AND AND A LEVEL AND A LAVATA I LA CALL                                                                                                    | NY MAY          |
|                                                                                                    | 步 下一步 提交        |
|                                                                                                    |                 |

⑤调试'断电控制'

打电话确认远程开关

点击【主菜单】,再点击参数设置,点击断电控制端口,出现对应状态,弹出对 话框,判断和传感器是否一致,如下图所示:

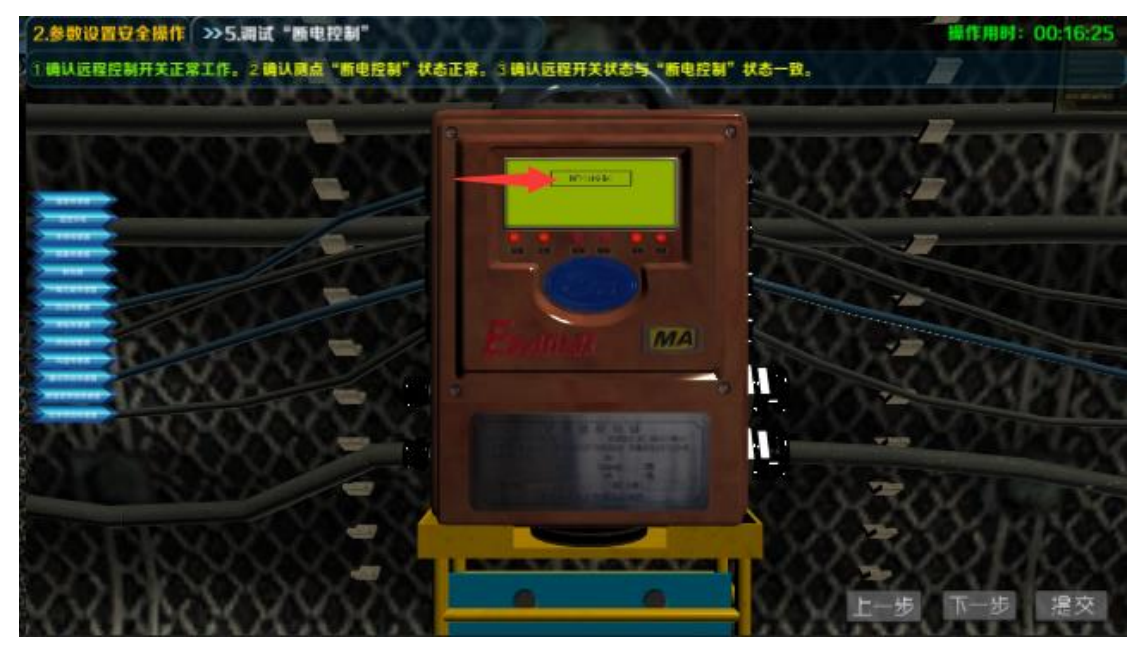

| 2.参数设置安全操作 >>5.调试 "账电控制"                                                                                                    | 峰作用时: 00:16:37                           |
|----------------------------------------------------------------------------------------------------|------------------------------------------|
| 1.确认远程控制开关正常工作。 2.确认顾点"断电控制"状态正常。 3.确认远程开关状态与"断电控制"状态一致。                                                                                                    |                                          |
| Contraction (Contraction Contraction Contr | BT BT BT BT BEER                         |
| DIGIGIGIGIGIGIGIGIGIGIGIGIGIGIGIGIGIGIG                                                                                                    | TROCHOR I                                |
|                                                                                                    | CLEXCKERI                                |
|                                                                                                    | APTOTO DI                                |
| 远程开关状态为"停",是否和'                                                                                                    | 20101010                                 |
| 断电控制'一致?                                                                                                    | C. C. C. C. C. C. C. C. C. C. C. C. C. C |
|                                                                                                    |                                          |
|                                                                                                    | CVORE                                    |
|                                                                                                    | A ANO                                    |
|                                                                                                    | AND THE                                  |
|                                                                                                    | STATISTICS.                              |
|                                                                                                    | DOC LINK                                 |
| SKAYDKAXOXAXAXAXA                                                                                                    | 5000100                                  |
| 666 6 6 6 6 6 6 6 6 6 6 6 6 6 6 6 6 6 6                                                                                                     |                                          |
| NOX HERODOXOCI — NOX                                                                                                    | 一步「一步」提父                                 |

提交试卷,显示考生成绩,并能查看扣分详情,如下图所示:

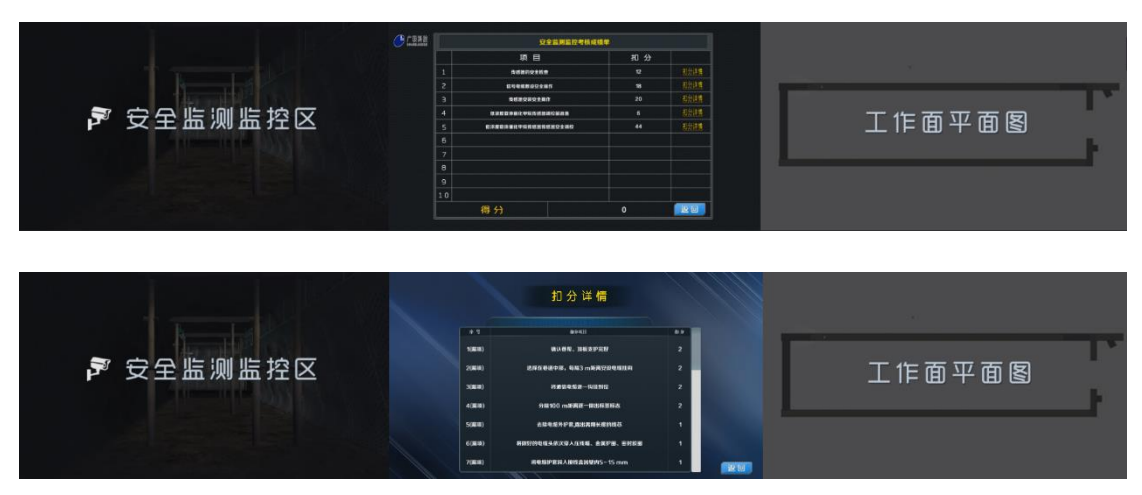